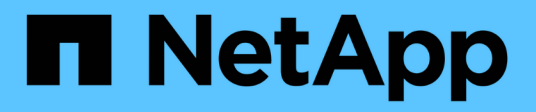

# Solução de problemas da instalação do hardware

StorageGRID

NetApp March 10, 2025

This PDF was generated from https://docs.netapp.com/pt-br/storagegrid-115/sg100-1000/viewing-bootup-codes-for-appliance-sg100-and-sg1000.html on March 10, 2025. Always check docs.netapp.com for the latest.

# Índice

| Solução de problemas da instalação do hardware                                                        | . 1 |
|----------------------------------------------------------------------------------------------------|-----|
| Visualização dos códigos de arranque do aparelho                                                      | . 1 |
| Visualizar códigos de erro para o aparelho                                                            | 3   |
| A configuração do hardware parece travar                                                              | 5   |
| Solução de problemas de conexão                                                                       | 6   |
| Não foi possível ligar ao aparelho                                                                    | 6   |
| Reiniciar o utilitário de serviços enquanto o Instalador de dispositivos StorageGRID está em execução | 6   |

# Solução de problemas da instalação do hardware

Se você encontrar problemas durante a instalação, talvez seja útil revisar informações de solução de problemas relacionadas a problemas de configuração de hardware e conetividade.

#### Informações relacionadas

"A configuração do hardware parece travar"

"Solução de problemas de conexão"

## Visualização dos códigos de arranque do aparelho

Quando você aplica energia ao aparelho, o BMC Registra uma série de códigos de inicialização. Você pode exibir esses códigos em um console gráfico conetado à porta de gerenciamento do BMC.

#### O que você vai precisar

- Você sabe como acessar o painel do BMC.
- Se você quiser usar uma máquina virtual baseada em kernel (KVM), você tem experiência em implantar e usar aplicativos KVM.
- Se você quiser usar serial-over-laN (sol), você tem experiência usando aplicativos de console IPMI sol.

#### Passos

1. Selecione um dos seguintes métodos para visualizar os códigos de arranque do controlador do aparelho e recolha o equipamento necessário.

| Método       | Equipamento necessário                                             |
|--------------|--------------------------------------------------------------------|
| Consola VGA  | <ul><li>Monitor compatível com VGA</li><li>Cabo VGA</li></ul>      |
| KVM          | <ul><li> Aplicação KVM</li><li> Cabo RJ-45</li></ul>               |
| Porta serial | <ul><li>Cabo serial DB-9</li><li>Terminal serial virtual</li></ul> |
| SOL          | Terminal serial virtual                                            |

- 2. Se você estiver usando um console VGA, execute estas etapas:
  - a. Ligue um monitor compatível com VGA à porta VGA na parte posterior do aparelho.
  - b. Veja os códigos exibidos no monitor.

- 3. Se você estiver usando o BMC KVM, execute estas etapas:
  - a. Conete-se à porta de gerenciamento do BMC e faça login na interface da Web do BMC.
  - b. Selecione Controle remoto.
  - c. Inicie o KVM.
  - d. Veja os códigos no monitor virtual.
- 4. Se você estiver usando uma porta serial e um terminal, execute estas etapas:
  - a. Conete-se à porta serial DB-9 na parte traseira do aparelho.
  - b. Utilize as definições 115200 8-N-1.
  - c. Veja os códigos impressos no terminal serial.
- 5. Se você estiver usando sol, execute estas etapas:
  - a. Conete-se ao sol IPMI usando o endereço IP BMC e as credenciais de login.

ipmitool -I lanplus -H 10.224.3.91 -U root -P calvin sol activate

- b. Veja os códigos no terminal serial virtual.
- 6. Utilize a tabela para procurar os códigos do seu aparelho.

| Código | Indica                                                                                                    |
|--------|----------------------------------------------------------------------------------------------------|
| OLÁ    | O script de inicialização mestre foi iniciado.                                                                                                    |
| HP     | O sistema está verificando se o firmware da placa de interface de rede (NIC) precisa ser atualizado.                                                            |
| RB     | O sistema está reiniciando após a aplicação de<br>atualizações de firmware.                                                                                     |
| FP     | As verificações de atualização do firmware do<br>subsistema de hardware foram concluídas. Os<br>serviços de comunicação entre controladores estão<br>a iniciar. |
| HC     | O sistema está a verificar se existem dados de<br>instalação do StorageGRID.                                                                                    |
| НО     | O dispositivo StorageGRID está em funcionamento.                                                                                                    |
| HA     | O StorageGRID está em execução.                                                                                                    |

#### Informações relacionadas

"Acessando a interface BMC"

## Visualizar códigos de erro para o aparelho

Se ocorrer um erro de hardware quando o aparelho está inicializando, o BMC Registra um código de erro. Conforme necessário, você pode visualizar esses códigos de erro usando a interface do BMC e trabalhar com suporte técnico para resolver o problema.

#### O que você vai precisar

• Você sabe como acessar o painel do BMC.

#### Passos

- 1. No painel do BMC, selecione Código POST do BIOS.
- 2. Reveja as informações apresentadas para o Código atual e o Código anterior.

Se algum dos códigos de erro a seguir for exibido, trabalhe com suporte técnico para resolver o problema.

| Código | Indica                                                                                                    |
|--------|----------------------------------------------------------------------------------------------------|
| 0x0E   | Microcódigo não encontrado                                                                                       |
| 0x0F   | Microcódigo não carregado                                                                                        |
| 0x50   | Erro de inicialização da memória. Tipo de memória inválido ou velocidade de memória incompatível.                |
| 0x51   | Erro de inicialização da memória. A leitura SPD falhou.                                                          |
| 0x52   | Erro de inicialização da memória. O tamanho de<br>memória inválido ou os módulos de memória não<br>correspondem. |
| 0x53   | Erro de inicialização da memória. Nenhuma memória utilizável detetada.                                           |
| 0x54   | Erro de inicialização de memória não especificado                                                                |
| 0x55   | Memória não instalada                                                                                            |
| 0x56   | Tipo ou velocidade de CPU inválida                                                                               |
| 0x57   | Incompatibilidade de CPU                                                                                         |
| 0x58   | Falha no autoteste da CPU ou possível erro de cache da CPU                                                       |
| 0x59   | O micro-código da CPU não foi encontrado ou a atualização do micro-código falhou                                 |

| Código | Indica                                                                  |
|--------|-------------------------------------------------------------------------|
| 0x5A   | Erro interno da CPU                                                     |
| 0x5B   | Repor PPI não está disponível                                           |
| 0x5C   | Falha do autoteste do PEI fase BMC                                      |
| 0xD0   | Erro de inicialização da CPU                                            |
| 0xD1   | Erro de inicialização da ponte Norte                                    |
| 0xD2   | Erro de inicialização da ponte sul                                      |
| 0xD3   | Alguns protocolos arquitetônicos não estão disponíveis                  |
| 0xD4   | Erro de alocação de recursos PCI. Sem recursos.                         |
| 0xD5   | Sem espaço para a ROM de opção herdada                                  |
| 0xD6   | Não foram encontrados dispositivos de saída da consola                  |
| 0xD7   | Não foram encontrados dispositivos de entrada da consola                |
| 0xD8   | Palavra-passe inválida                                                  |
| 0xD9   | Erro ao carregar a opção de inicialização (erro<br>loadImage retornado) |
| 0xDA   | Falha na opção de inicialização (erro retornado pela<br>StartImage)     |
| 0xDB   | Falha na atualização do flash                                           |
| 0xDC   | O protocolo de reposição não está disponível                            |
| 0xDD   | Avaria no autoteste do BMC de fase DXE                                  |
| 0xE8   | MRC: ERR_NO_MEMORY                                                      |
| 0xE9   | MRC: ERR_LT_LOCK                                                        |
| 0xEA   | MRC: ERR_DDR_INIT                                                       |

| Código | Indica                      |
|--------|-----------------------------|
| 0xEB   | MRC: ERR_MEM_TEST           |
| 0xEC   | MRC: ERR_VENDOR_SPECIFIC    |
| 0xED   | MRC: ERR_DIMM_COMPAT        |
| 0xEE   | MRC: ERR_MRC_COMPATIBILITY  |
| 0xEF   | RMC: ERR_MRC_STRUCT         |
| 0xF0   | MRC: ERR_SET_VDD            |
| 0xF1   | MRC: ERR_IOT_MEM_BUFFER     |
| 0xF2   | MRC: ERR_RC_INTERNAL        |
| 0xF3   | MRC: ERR_INVALID_REG_ACCESS |
| 0xF4   | MRC: ERR_SET_MC_FREQ        |
| 0xF5   | MRC: ERR_READ_MC_FREQ       |
| 0x70   | MRC: ERR_DIMM_CHANNEL       |
| 0x74   | MRC: ERR_BIST_CHECK         |
| 0xF6   | MRC: ERR_SMBUS              |
| 0xF7   | MRC: ERR_PCU                |
| 0xF8   | MRC: ERR_NGN                |
| 0xF9   | MRC: ERR_INTERLEAVE_FAILURE |

## A configuração do hardware parece travar

O Instalador de dispositivos StorageGRID pode não estar disponível se falhas de hardware ou erros de cabeamento impedirem que o aparelho conclua seu processamento de inicialização.

#### Passos

1. Reveja os LEDs no aparelho e os códigos de inicialização e de erro exibidos no BMC.

2. Se você precisar de ajuda para resolver um problema, entre em Contato com o suporte técnico.

#### Informações relacionadas

"Visualização dos códigos de arranque do aparelho"

"Visualizar códigos de erro para o aparelho"

### Solução de problemas de conexão

Se você encontrar problemas de conexão durante a instalação do StorageGRID Appliance, execute as etapas de ação corretiva listadas.

#### Não foi possível ligar ao aparelho

Se você não conseguir se conetar ao utilitário de serviços, pode haver um problema de rede ou a instalação de hardware pode não ter sido concluída com êxito.

#### Passos

- 1. Tente fazer ping no aparelho usando o endereço IP do aparelho ping services\_appliance\_IP
- 2. Se não receber resposta do ping, confirme que está a utilizar o endereço IP correto.

Pode utilizar o endereço IP do dispositivo na rede de grelha, na rede de administração ou na rede de cliente.

3. Se o endereço IP estiver correto, verifique o cabeamento do dispositivo, transcetores QSFP ou SFP e a configuração da rede.

Se isso não resolver o problema, entre em Contato com o suporte técnico.

- 4. Se o ping foi bem-sucedido, abra um navegador da Web.
- 5. Digite o URL do instalador do StorageGRID Appliance https://appliances\_controller\_IP:8443

A página inicial é exibida.

# Reiniciar o utilitário de serviços enquanto o Instalador de dispositivos StorageGRID está em execução

Talvez seja necessário reiniciar o utilitário de serviços enquanto o Instalador de dispositivos StorageGRID estiver em execução. Por exemplo, você pode precisar reiniciar o utilitário de serviços se a instalação falhar.

#### Sobre esta tarefa

Este procedimento aplica-se apenas quando o utilitário de serviços está a executar o Instalador de dispositivos StorageGRID. Depois que a instalação estiver concluída, esta etapa não funcionará mais porque o Instalador de dispositivos StorageGRID não está mais disponível.

#### Passos

1. Na barra de menus do Instalador de dispositivos StorageGRID, clique em **Avançado Reiniciar controlador**.

A página Reiniciar controlador é exibida.

- 2. No Instalador do StorageGRID Appliance, clique em **Avançado controlador de reinicialização** e selecione uma destas opções:
  - Selecione Reboot into StorageGRID para reiniciar o controlador com o nó rejuntando a grade.
    Selecione esta opção se terminar de trabalhar no modo de manutenção e estiver pronto para retornar o nó à operação normal.
  - Selecione Reboot into Maintenance Mode (Reiniciar no modo de manutenção) para reiniciar o controlador com o nó restante no modo de manutenção. Selecione esta opção se houver operações de manutenção adicionais que você precisa executar no nó antes de voltar a unir a grade.

| Home    | Configure Networking - | Configure Hardware 👻 | Monitor Installation | Advanced -                  |
|---------|------------------------|----------------------|----------------------|-----------------------------|
| Reboot  | Controller             |                      |                      | RAID Mode<br>Upgrade Firmwa |
| Request | a controller reboot.   |                      |                      | Reboot Controlle            |

O utilitário de serviços é reinicializado.

#### Informações sobre direitos autorais

Copyright © 2025 NetApp, Inc. Todos os direitos reservados. Impresso nos EUA. Nenhuma parte deste documento protegida por direitos autorais pode ser reproduzida de qualquer forma ou por qualquer meio — gráfico, eletrônico ou mecânico, incluindo fotocópia, gravação, gravação em fita ou storage em um sistema de recuperação eletrônica — sem permissão prévia, por escrito, do proprietário dos direitos autorais.

O software derivado do material da NetApp protegido por direitos autorais está sujeito à seguinte licença e isenção de responsabilidade:

ESTE SOFTWARE É FORNECIDO PELA NETAPP "NO PRESENTE ESTADO" E SEM QUAISQUER GARANTIAS EXPRESSAS OU IMPLÍCITAS, INCLUINDO, SEM LIMITAÇÕES, GARANTIAS IMPLÍCITAS DE COMERCIALIZAÇÃO E ADEQUAÇÃO A UM DETERMINADO PROPÓSITO, CONFORME A ISENÇÃO DE RESPONSABILIDADE DESTE DOCUMENTO. EM HIPÓTESE ALGUMA A NETAPP SERÁ RESPONSÁVEL POR QUALQUER DANO DIRETO, INDIRETO, INCIDENTAL, ESPECIAL, EXEMPLAR OU CONSEQUENCIAL (INCLUINDO, SEM LIMITAÇÕES, AQUISIÇÃO DE PRODUTOS OU SERVIÇOS SOBRESSALENTES; PERDA DE USO, DADOS OU LUCROS; OU INTERRUPÇÃO DOS NEGÓCIOS), INDEPENDENTEMENTE DA CAUSA E DO PRINCÍPIO DE RESPONSABILIDADE, SEJA EM CONTRATO, POR RESPONSABILIDADE OBJETIVA OU PREJUÍZO (INCLUINDO NEGLIGÊNCIA OU DE OUTRO MODO), RESULTANTE DO USO DESTE SOFTWARE, MESMO SE ADVERTIDA DA RESPONSABILIDADE DE TAL DANO.

A NetApp reserva-se o direito de alterar quaisquer produtos descritos neste documento, a qualquer momento e sem aviso. A NetApp não assume nenhuma responsabilidade nem obrigação decorrentes do uso dos produtos descritos neste documento, exceto conforme expressamente acordado por escrito pela NetApp. O uso ou a compra deste produto não representam uma licença sob quaisquer direitos de patente, direitos de marca comercial ou quaisquer outros direitos de propriedade intelectual da NetApp.

O produto descrito neste manual pode estar protegido por uma ou mais patentes dos EUA, patentes estrangeiras ou pedidos pendentes.

LEGENDA DE DIREITOS LIMITADOS: o uso, a duplicação ou a divulgação pelo governo estão sujeitos a restrições conforme estabelecido no subparágrafo (b)(3) dos Direitos em Dados Técnicos - Itens Não Comerciais no DFARS 252.227-7013 (fevereiro de 2014) e no FAR 52.227- 19 (dezembro de 2007).

Os dados aqui contidos pertencem a um produto comercial e/ou serviço comercial (conforme definido no FAR 2.101) e são de propriedade da NetApp, Inc. Todos os dados técnicos e software de computador da NetApp fornecidos sob este Contrato são de natureza comercial e desenvolvidos exclusivamente com despesas privadas. O Governo dos EUA tem uma licença mundial limitada, irrevogável, não exclusiva, intransferível e não sublicenciável para usar os Dados que estão relacionados apenas com o suporte e para cumprir os contratos governamentais desse país que determinam o fornecimento de tais Dados. Salvo disposição em contrário no presente documento, não é permitido usar, divulgar, reproduzir, modificar, executar ou exibir os dados sem a aprovação prévia por escrito da NetApp, Inc. Os direitos de licença pertencentes ao governo dos Estados Unidos para o Departamento de Defesa estão limitados aos direitos identificados na cláusula 252.227-7015(b) (fevereiro de 2014) do DFARS.

#### Informações sobre marcas comerciais

NETAPP, o logotipo NETAPP e as marcas listadas em http://www.netapp.com/TM são marcas comerciais da NetApp, Inc. Outros nomes de produtos e empresas podem ser marcas comerciais de seus respectivos proprietários.